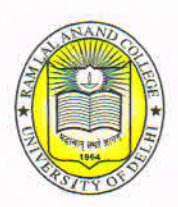

## रामलाल आनंद कॉलेज

दिल्ली विश्वविद्यालय बेनिटो हआरेज रोड, नई दिल्ली-110021 ( इंडिया )

**Ram Lal Anand College** 

University of Delhi Benito Juarez Road, New Delhi-110021 (India)

RLAC/Notice/2022/12

Tel. No. : 011-24112557-Fax : 24112151 E-mail : rlac.du@gmail.com rlac.bjr.du@gov.in Website : www.rlacollege.edu.in

05.04.2022

## NOTICE

All the 3<sup>rd</sup> and 5<sup>th</sup> semester students who have appeared in Open Book Examinations in Nov-Dec 2021 are hereby informed that University of Delhi has launched a Student Manual for downloading the examination result. Please find enclosed the step-by-step guidelines for the same. **The result will be declared only after the submission of this online verification form.** Students are advised to fill the details correctly and carefully. Please make sure that the details match with the 10<sup>th</sup> (Matriculation) certificate.

## DOWNLOAD OF STATEMENT OF MARKS / GRADES Student Manual

- 1. Login to the SLC ( <u>https://slc.uod.ac.in/</u> ) portal.
- 2. Select Results from the Examination Menu.
- 3. Complete your profile details by clicking on the link provided in the instruction.

| DU                                                         |   | DEMO                                                                                                    |
|------------------------------------------------------------|---|----------------------------------------------------------------------------------------------------|
| Examination                                                |   | Home / Results                                                                                                    |
| ≗Student                                                   | Ŧ | Poculto                                                                                                    |
| Registration<br>Registration<br>Hall Admit Card<br>Results | * | You have not completed your profile. Submit your profile information by Clicking Here.<br>The entered details will be reviewed and updated by the respective college/department admin.<br>Once the entered details are verified by the college/department admin, you can download the results once it is<br>available. |
|                                                            |   | © Samarth eGov                                                                                                    |

4. Fill in the profile details with valid photo (a clear face) and signature (Max: 100 Kb)

| DU                                               |                                                                                           |                                                              |  |  |  |  |  |  |
|--------------------------------------------------|-------------------------------------------------------------------------------------------|--------------------------------------------------------------|--|--|--|--|--|--|
| Examination                                      | Home / Results / Fill in the profile information and submit it for correction.            |                                                              |  |  |  |  |  |  |
| Student<br>Dashboard<br>Profile                  | Fill in the profile information and submit it for correction.                             |                                                              |  |  |  |  |  |  |
| 527 : Bachelor of Arts (H<br>Fee                 | Enrolment Number 195ATDBHP5000081                                                         | Date of Birth<br>1991-03-01                                  |  |  |  |  |  |  |
| Course(s) Selection<br>Services<br>Prolle Update | Name STUDENT NAME                                                                         | Name in Hindi (টগ্রি)<br>(হি-বা                              |  |  |  |  |  |  |
| SExamination ~                                   | Father Name                                                                               | Father Name in Hindi (f8%f)                                  |  |  |  |  |  |  |
|                                                  | Mother Name MOTHER NAME Deter                                                             | Mother Name in Hindi ((#=8)<br>Rest                          |  |  |  |  |  |  |
|                                                  | Drag & drop files here                                                                    | Drag & drop files here                                       |  |  |  |  |  |  |
|                                                  | Select file   The information given by me here is true and correct to the best of my know | Select file                                                  |  |  |  |  |  |  |
|                                                  | provided and understand that any corrections in this, if required in future, m            | ay take sufficient time to correct.<br>Submit Change Request |  |  |  |  |  |  |
|                                                  | ⊚ Samarth eGov                                                                            |                                                              |  |  |  |  |  |  |

- 5. Submit the form for verification by your respective college/department.
- 6. Students can update their profile details (if any correction is required) even after the submission until it is verified by the college/department.

| DU                                                                                                    |                                                                                                    | DEMO1 |  |
|----------------------------------------------------------------------------------------------------|----------------------------------------------------------------------------------------------------|-------|--|
| Examination                                                                                                    | Home / Results                                                                                                    |       |  |
| Lastudent Student Stu | <ul> <li>Info!</li> <li>The changes have been submitted successfully. Once the respective administrator approves the changes, you can see the new updates in the profile.</li> </ul>                                                                       | ×     |  |
| Registration<br>Hall Admit Card<br>Results                                                                                                    | Results<br>You have submitted your profile details for change request. It is under review by the college/department.<br>Incase you want to update the details again, you can do it by Clicking Here.<br>Keep this number DU00000023 for future references. |       |  |
|                                                                                                    | © Samarth eGov                                                                                                    |       |  |

7. After the verification by college/department, Students can download the marksheet.

| Examination                                                                                                    | Home / Results |                |                                                                   |             |                                                                                                    |                    |  |  |  |  |  |
|----------------------------------------------------------------------------------------------------|----------------|----------------|-------------------------------------------------------------------|-------------|----------------------------------------------------------------------------------------------------|--------------------|--|--|--|--|--|
| ≗Student ~                                                                                                    |                | <b>(</b> )     | Info!                                                             |             |                                                                                                    |                    |  |  |  |  |  |
| All Sector All Sector |                |                | For roll number: lavozoz/liva, Marksneet generated successifully. |             |                                                                                                    |                    |  |  |  |  |  |
| Registration                                                                                                    |                |                |                                                                   |             |                                                                                                    |                    |  |  |  |  |  |
| Hall Admit Card                                                                                                    |                | Results        |                                                                   |             |                                                                                                    |                    |  |  |  |  |  |
| Results                                                                                                    |                |                |                                                                   |             |                                                                                                    |                    |  |  |  |  |  |
|                                                                                                    |                | #              | Exam Session                                                      | Roll Number | Profile Details                                                                                                    | Download Marksheet |  |  |  |  |  |
|                                                                                                    |                |                |                                                                   |             |                                                                                                    |                    |  |  |  |  |  |
|                                                                                                    |                |                |                                                                   |             |                                                                                                    |                    |  |  |  |  |  |
|                                                                                                    |                |                |                                                                   |             | Enrolment Number: DEMO1<br>Name: STUDENT NAME                                                                                                    |                    |  |  |  |  |  |
|                                                                                                    |                | 1              | Nov-Dec 2021                                                      | 19062527109 | DOB: 1991-03-01 Father Name: FATHER NAME Mother: Name: Name: Na | Download Marksheet |  |  |  |  |  |
|                                                                                                    |                |                |                                                                   |             | College/Department: 62: Satyawati College<br>Programme: (CBCS) B.A.(HONS.) POLITICAL SCIENCE                                                                                                    |                    |  |  |  |  |  |
|                                                                                                    |                |                |                                                                   |             | Term: 5 (V)                                                                                                    |                    |  |  |  |  |  |
|                                                                                                    |                |                |                                                                   |             |                                                                                                    |                    |  |  |  |  |  |
|                                                                                                    | ©              | © Samarth eGov |                                                                   |             |                                                                                                    |                    |  |  |  |  |  |

Note: After verification by college/department, the correction on the details will not be allowed.